September 2024

## CTA URL / Number Whitelisting Information & Steps on DLT

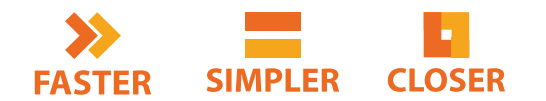

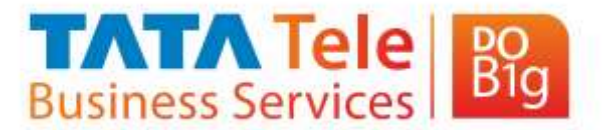

Private & Confidential

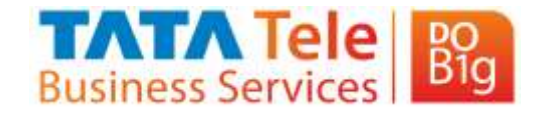

#### Background

- CTA whitelisting process 'Call To Action' attributes to be whitelisted (URL/OTT link/APK/Call back number)Identifier based scrubbing will go live on 1st of October for URL/OTT link/APK
- Variable tagging along with URL whitelisting is already live w.e.f. 4th August 2024 for New Template Registration
- A repository is created to whitelist all the URL/OTT link/APK/Callback number which are sent as part of Variable (Content Template) in the Actual SMS

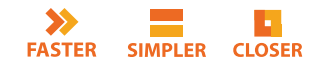

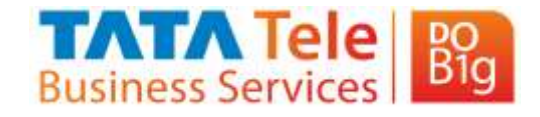

#### Background

- Whitelisted URL/OTT link/APK will support to send SMS successfully from both Legacy and New Registered Templates (created after <u>4th August 2024</u>)
- Contact details of ECOM delivery/ Field Staff/ Relationship managers to be pre tagged as Number and CTA whitelisting is not required for these
- If URL/OTT link/APK is sent through variable in SMS which if not a part of whitelisted database of PE, then SMS will fail as part of scrubbing

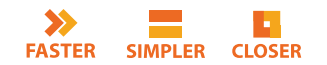

## Steps for CTA Number Whitelisting on DLT

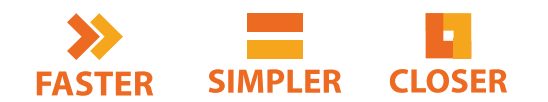

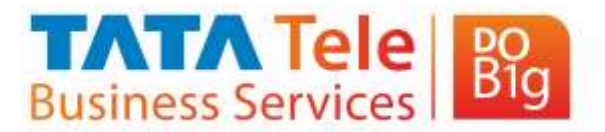

Private & Confidential

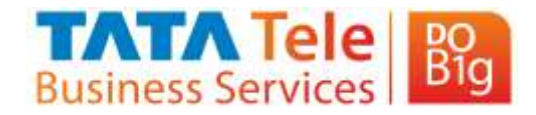

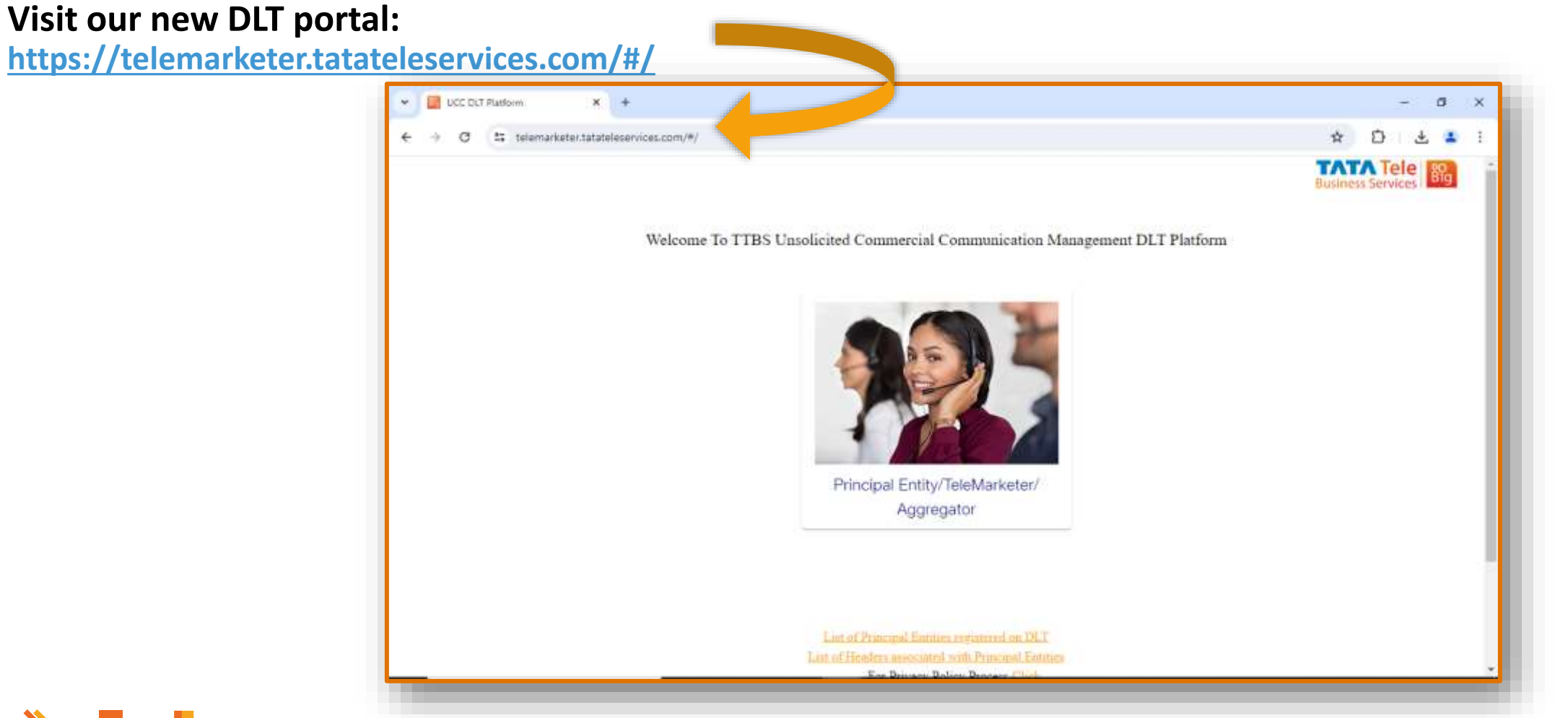

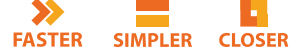

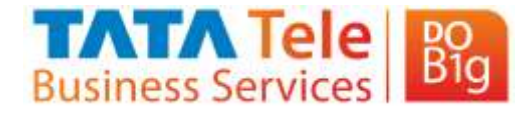

#### Login

#### Click on Principal Entity/ Telemarketer/ Aggregator & proceed to login with PE credentials

| ← → Ø 🔤 telemarketer.tatateleservice                           | .com/#/tmpe-common-login                                                  | * D & 🖬                                                                                                    |
|----------------------------------------------------------------|---------------------------------------------------------------------------|----------------------------------------------------------------------------------------------------|
|                                                                |                                                                           | Business Services                                                                                                    |
| Password sharing can lead                                      | to SMS fraud using your content templates and Headers . Pls ensure you DC | NOT share DLT login password with anyone                                                                                                    |
| Welcome to TATA's Commercial Commu<br>platform                 | nication Management DLT IMPOR<br>ANNOUNC                                  | RTANT<br>EMENT III                                                                                                    |
| Entity ID or Unique Reference ID                               |                                                                           |                                                                                                    |
| Password                                                       | Headers due for verification     bradera within 60 days fro               | for this quarter are suspended on 10 <sup>th</sup> April 2024. Reactivate suspendent suspender on suspension date by logging into DLT portal to avoid permane        |
|                                                                | disconnection.                                                            |                                                                                                    |
| Sign in                                                        | DLT platform will be down i<br>scheduled maintenance. New                 | from Friday 5 <sup>th</sup> April 2024 10:00 PM to 7 <sup>th</sup> April 2024 10:00 PM due (<br>Registrations for PE/IM, Header and Templates will be impacted durin |
| Forgot Password No                                             | w Registration this period.                                               |                                                                                                    |
| For registration process Click<br>For KYC Policy process Click | Service Explicit Scrubbing go<br>& Transactional templates to             | ing live on 15 <sup>th</sup> Jan 2024, All PEs requested to verify their Service Implic<br>avoid any promotional content in templates other than Promo & Servic      |
| For TTBS DCA Process Clark                                     | Explicit category.                                                        |                                                                                                    |
|                                                                |                                                                           |                                                                                                    |

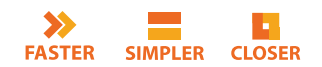

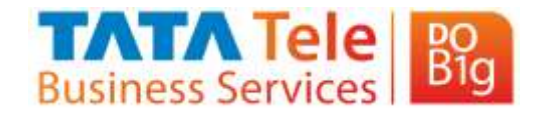

Click on Whitelisting tab → Select Whitelisting Registration by PE

| ← → C △ Not secure 10.104.52.6:8082/#/url-registration                                                                                                    | ©a   | ۹   | ☆ |
|----------------------------------------------------------------------------------------------------|------|-----|---|
| Welcome Rupa<br>Logged in as PE, 16015053                                                                                                    | Tele | Big |   |
| New Header SMS *       TTSL Helpdesk *       Content Template *       Profile *       Consent *       Self Care *       GST *       Consent Template *       Whitelisting *         URL Registration       Whitelisting Segistration By PE       Whitelisting Segistration By PE       Whitelisting Segistration By PE       Whitelisting Segistration By PE |      |     |   |
| Easty ID Easty Huns 16015081 Rups                                                                                                    |      |     | - |
| Template Attribute Type * - Template Sub Attribute Type *                                                                                                    |      |     |   |
| Value * PE Remarks *                                                                                                    |      |     |   |
| Salamit Clear                                                                                                    |      |     |   |
| *                                                                                                    |      |     |   |
| TATA II is registered trademark of Tata Sons Ltd.<br>@2019 Tata Televervices Ltd.                                                                                                    |      |     |   |
|                                                                                                    |      |     |   |
| 10.104.52.6:8082/#/url-registration                                                                                                    |      |     |   |

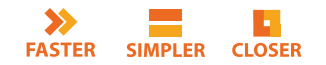

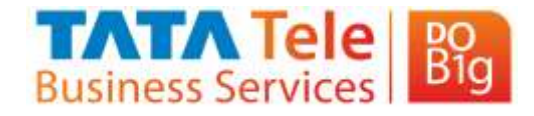

Under Template Attribute Type dropdown → Select an appropriate option, i.e. Number

| ← → C ▲ Not secure 10.104.52.6:8082/#/url-registration                                                                                       | @ Q               | ☆ |
|----------------------------------------------------------------------------------------------------|-------------------|---|
| Welcome Rupa<br>Logged in as PE, 160150                                                                                                    | Business Services |   |
| New Header SMS * TTSL Helpdesk * Content Template * Profile * Consent * Self Care * GST * Consent Template * Voice * Others * Whitelisting * |                   |   |
| URL Registration                                                                                                    |                   |   |
| Tanty ID<br>1601 Rupa                                                                                                    |                   | _ |
| Tanginis Amihan Type * Number Template Sub Attribute Type *                                                                                  |                   |   |
| URL PE Remarks *                                                                                                    |                   |   |
| Email                                                                                                    |                   |   |
| Solarit Clear                                                                                                    |                   |   |
| ×                                                                                                    |                   | - |
| TATA is a registered trademark of Tata Sons Ltd.<br>B2019 Tets Teleservices Ltd.                                                             |                   |   |
|                                                                                                    |                   |   |

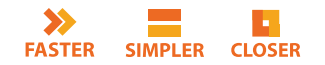

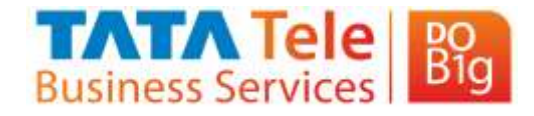

Under Sub Template Attribute Type dropdown → Select any one of Mobile number, Landline number or Tollfree number

| ← → ♂ △ Not secure 10.104.52.6:8082/#/url-registration                                  | ©                                                                            |
|-----------------------------------------------------------------------------------------|------------------------------------------------------------------------------|
| Welcome Rupa<br>Logged in as PE, 1601508                                                | Business Services                                                            |
| New Header SMS * TTSL Helpdenk * Content Template * Profile * Consent * Self Care * GST | Consent Template      Voice      Others      Whitelasting                    |
| URL Registration                                                                        |                                                                              |
| Tetry ID                                                                                | Zanty Panse<br>Rupa                                                          |
| Templane Autobian Type *<br>Number                                                      | Template Sub Attribute Type *                                                |
| Value *                                                                                 | LandLine                                                                     |
| and a set                                                                               | mit Clar                                                                     |
| -                                                                                       |                                                                              |
| TATA Tele Bosiness Services                                                             | in a registered trademark of Tata Sons Ltd.<br>© 2019 Tata Teleservices Ltd. |
|                                                                                         |                                                                              |
|                                                                                         |                                                                              |
|                                                                                         |                                                                              |

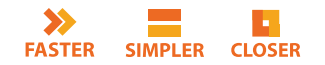

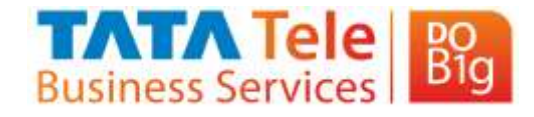

Mention the Number under Value attribute & Reason under PE Remarks

Thereafter, Click on Submit button to register the request.

| - → G △ Not secure                    | 10.104.52.6:8082/#/un | registration | 1         |             |             |                                                             |          |          |                | 00                                    | ~ | ж  |
|---------------------------------------|-----------------------|--------------|-----------|-------------|-------------|-------------------------------------------------------------|----------|----------|----------------|---------------------------------------|---|----|
| elcome Rupa<br>ogged in as PE, 160150 | 221 11                |              |           |             |             |                                                             |          |          |                | <b>TATA</b> Tele<br>Business Services | 骼 | l. |
| w Header SMS * TTSL Helpdesk *        | Content Template -    | Profile -    | Consent - | Self Care * | OST +       | Concept Template *                                          | Voice +  | Others + | Whitelisting • |                                       |   |    |
| RL Registration                       |                       |              |           |             |             |                                                             |          |          |                |                                       |   |    |
| Taker ID                              |                       |              |           |             |             | Entry Name                                                  |          |          |                |                                       |   |    |
| 16015                                 |                       |              |           |             |             | Rupa                                                        |          |          |                |                                       |   |    |
| Teoplas Anthen Type *<br>Number       |                       |              |           |             |             | Texplan Juli Accilian T<br>Mobile Number                    | ypa."    |          |                |                                       |   |    |
| Vilia *<br>9222222222                 |                       |              |           |             |             | 75 Senates *<br>for call back numb                          | ed       |          |                |                                       |   |    |
|                                       |                       |              |           |             |             |                                                             |          |          |                |                                       |   | -  |
|                                       |                       |              |           |             | Sehmit      | Clear                                                       |          |          |                |                                       |   |    |
|                                       |                       |              |           |             |             |                                                             |          |          |                |                                       |   |    |
|                                       |                       | -            |           |             |             |                                                             |          |          |                |                                       |   |    |
|                                       | Business Service      | e Big        |           |             | TATA is a r | gistered trademark of Tata S<br>2019 Tata Teleservices Ltd. | ous Ltd. |          |                |                                       |   |    |
|                                       |                       |              |           |             |             |                                                             |          |          |                |                                       |   |    |
|                                       |                       |              |           |             |             |                                                             |          |          |                |                                       |   |    |
|                                       |                       |              |           |             |             |                                                             |          |          |                |                                       |   |    |
|                                       |                       |              |           |             |             |                                                             |          |          |                |                                       |   |    |
|                                       |                       |              |           |             |             |                                                             |          |          |                |                                       |   |    |

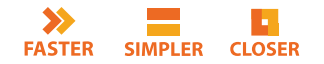

# Steps for CTA URL Whitelisting on DLT

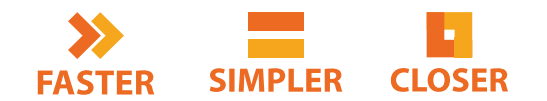

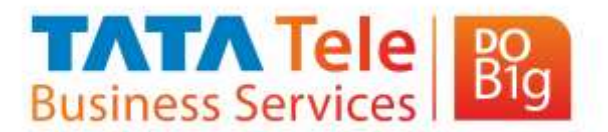

Private & Confidential

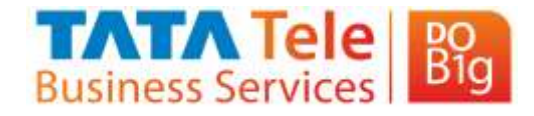

#### **URL Whitelisting by PE**

Under Template Attribute Type dropdown → Select an appropriate option, i.e. URL

| ← → C                                                                                               | ©• Q ☆                                    |
|----------------------------------------------------------------------------------------------------|-------------------------------------------|
| Welcome Rupa<br>Logged in as PE, 160150                                                             | Business Services                         |
| New Header SMS * TTSL Helpdesk * Content Template * Profile * Consent * Self Care * GST * Consent T | emplate - Voice - Others - Whitelisting - |
| URL Registration                                                                                    |                                           |
| Taniy D Taniy 10<br>1601 Rups                                                                       |                                           |
| Tamplets Antibure Type *<br>Number: Templ                                                           | ate Sub Attribute Type *                  |
| URL PE PA                                                                                           | marka *                                   |
| Email Sobuit C                                                                                      | lear                                      |
| 4                                                                                                   |                                           |
| TATA is a registered trader<br>Business Services 602019 Tata Tale                                   | mark of Tata Soun Ltd.<br>services Ltd.   |
|                                                                                                    |                                           |

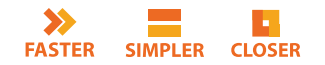

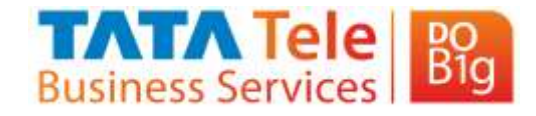

#### **URL Whitelisting by PE**

Under Template Attribute Type dropdown → Select an appropriate option,

| ← → C                               | ▲ Not secure 10 | 0.104.52.6:8082/#/url         | registration | n         |             |                |                                                              |            |          |                | ®o        | Q  | ☆ |
|-------------------------------------|-----------------|-------------------------------|--------------|-----------|-------------|----------------|--------------------------------------------------------------|------------|----------|----------------|-----------|----|---|
| Welcome Rupa<br>Logged in as PE, 16 | 01505           |                               |              |           |             |                |                                                              |            |          |                | TATA Tele | Rg |   |
| New Header SMS +                    | TTSL Helpdesk • | Content Template *            | Profile -    | Consent * | Self Care - | OST -          | Consent Template -                                           | Voice -    | Others • | Whitelisting - |           |    |   |
| URL Registratio                     | n               |                               |              |           |             |                |                                                              |            |          |                |           |    |   |
| Bacity (D)<br>1601501               |                 |                               |              |           |             |                | Latry Name<br>Rupa                                           |            |          |                |           |    |   |
| Template Amitho<br>URL              | e Type *        |                               |              |           |             |                | Template Sub Attribu<br>Static URL                           | ate Type * |          |                |           |    |   |
| Value *                             |                 |                               |              |           |             |                | Dynamic URL                                                  |            |          |                |           |    |   |
|                                     |                 |                               |              |           |             | _              | APK URL                                                      |            |          |                |           |    |   |
|                                     |                 |                               |              |           |             | Submit         | Short URL                                                    |            |          |                |           |    |   |
| 4                                   |                 |                               |              |           |             |                | OTTURL                                                       |            |          |                |           |    |   |
|                                     |                 | TATA Tele<br>Business Service | <b>B</b>     |           |             | TAIAù sre<br>ŝ | gintered trademark of Tata So<br>2019 Tata Teleservices Ltd. | en:L0L     |          |                |           |    |   |
|                                     |                 |                               |              |           |             |                |                                                              |            |          |                |           |    |   |

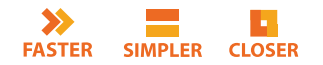

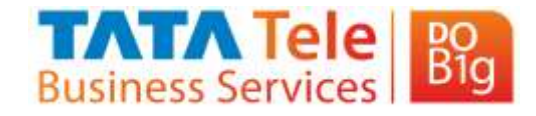

#### **URL Whitelisting by PE**

Mention the URL under Value attribute & Reason under PE Remarks

Thereafter, Click on Submit button to register the request.

| ← → ♂ △ Not secure 10.104.52.6:8082/#/url-registration                                                                                       | ©n Q ☆            |
|----------------------------------------------------------------------------------------------------|-------------------|
| Welcome Rupa<br>Logged in as PE, 1601505                                                                                                    | Business Services |
| New Header SMS * TTSL Helpdesk * Content Template * Profile * Consent * Self Care * GST * Consent Template * Voice * Others * Whitelisting * |                   |
| URL Registration                                                                                                    |                   |
| Tatty Views<br>160150 Rupa                                                                                                    |                   |
| Template Antibus Type * Template Tale Antibus Type * OTT URL                                                                                 |                   |
| Volue * http://metflix.com PEllemania * ott util to customer for subscription                                                                |                   |
| Sulanit Clear                                                                                                    |                   |
| TATA De a registered trademark of Tata Sono Lot.<br>Business Services De Constantino de 2019 Tata Televersion Ltd.                           |                   |
|                                                                                                    |                   |

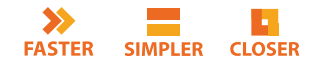

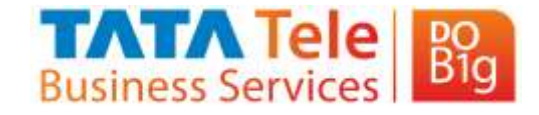

#### **Whitelisting Request Summary**

| ← → C Z                                  | Not secure 10   | .104.52.6:8082/#/url          | -register-list    |                       |                                                                     |                    |                                                      | 6                           | » < ☆ Ď             | 4   |
|------------------------------------------|-----------------|-------------------------------|-------------------|-----------------------|---------------------------------------------------------------------|--------------------|------------------------------------------------------|-----------------------------|---------------------|-----|
| Welcome Rupa<br>Logged in as PE, 1601508 | 81              |                               |                   |                       |                                                                     |                    |                                                      | TATA Te<br>Business Service | le 👸                |     |
| New Header SMS ·                         | TTSL Helpdesk 🔹 | Content Template +            | Profile -         | Consent - Self Care - | GST + Consent Template -                                            | Voice * Others *   | Whitelisting -                                       |                             |                     |     |
| Url List Summary - A                     | All Fields      |                               |                   |                       |                                                                     |                    | Whitelisting Registration<br>Whitelisting Summary Fo | By PE                       |                     |     |
| Search By                                | - Search        | Date Fi                       |                   | Date To               | C Apply                                                             | Clear All          |                                                      |                             |                     |     |
| 12831                                    | CIA 7ppe        | CTA Solt Type                 | CTA Value         | Inta                  | 77 Length                                                           | Reporter Ramania   | Action Taken                                         | A25.70x                     | Cranel Dry          |     |
| 100000000000071                          | URL             | OTTURL                        | http://netflix.co | m P                   | ott url to customer for subscription                                |                    |                                                      |                             | 05-09-2024 11:36 AM |     |
| 10000000000068                           | Enail           | Enail                         | ratar (j tu       | uil com P             | email to write back outtomer queries                                |                    |                                                      |                             | 30-08-2024 04:12 PM |     |
| 10000000000067                           | Number          | Mobile Number                 | 924630            | A                     | call back number                                                    |                    |                                                      |                             | 30-08-2024 04-10 PM |     |
|                                          |                 |                               |                   |                       |                                                                     |                    | Terra per page                                       | <u></u> .                   | 149 IC C D          | < 8 |
|                                          |                 |                               |                   |                       | Export to Excel                                                     |                    |                                                      |                             |                     |     |
| i.                                       |                 |                               |                   |                       |                                                                     |                    |                                                      |                             |                     |     |
|                                          |                 |                               |                   |                       |                                                                     |                    |                                                      |                             |                     |     |
|                                          |                 | TATA Tele<br>Business Service | Bg                |                       | TATA is a registered trademark of Tat<br>©2019 Tata Teleservices Lt | n Sou: Litd.<br>4. |                                                      |                             |                     |     |

On this page, the summary of all the request raised & their status is available

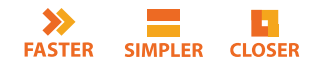

## Thank You!

#TimeToDoBig www.tatatelebusiness.com